2020. 12. 09

# **구루미 for education** 사용매뉴얼

충남대학교병원 중간관리자 리더십 향상 온라인 비대면 교육 을 위한

😯 충남대학교병원

데스크탑 또는 노트북

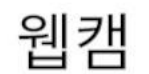

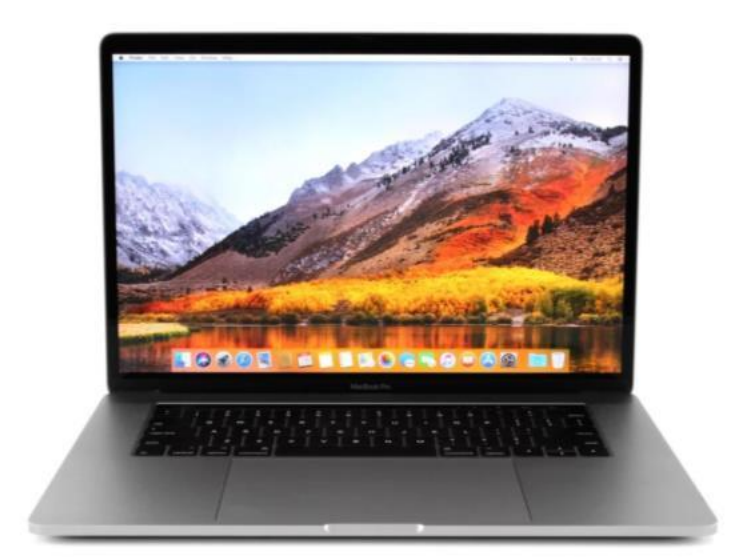

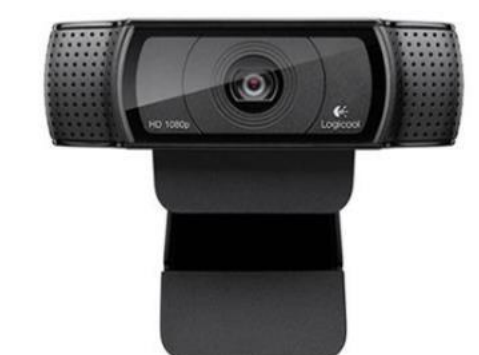

교육모드를 하시려면 데스크탑 또는 노트북과 웹캠을 준비하셔야 합니다.

01 교육모드 준비물

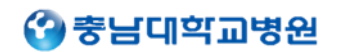

01 교육모드 준비물

원격근무를 지원하는 브라우저(크롬 브라우저 또는 웨일 브라우저)를 설치하셔야 합니다.

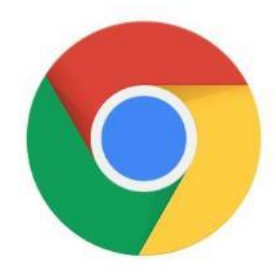

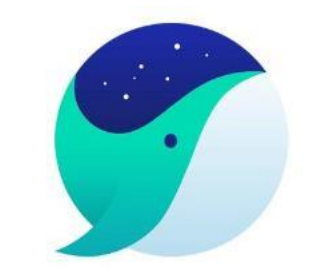

크롬 브라우저 <sup>다운로드</sup> https://www.google.com/intl/ko/chrome/ 웨일 브라우저 <sup>다운로드</sup> <u>https://whale.naver.com/ko/download</u>

인터넷 익스플로러 / Edge 브라우저는 지원하지 않습니다

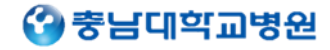

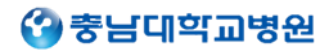

한국어 🔻

고객지원

로그인

### 02 로그인

화면 상단에 로그인 버튼을 눌러서 로그인을 합니다

사이트 주소 - <u>https://biz.gooroomee.com</u>

Gooroomee 솔루션 기능 요금 기업정보 **Open API** 

# 성공적인 비즈니스를 위한 실시간 영상 커뮤니케이션 플랫폼

방 만들기 & 참여하기

방 이름을 입력하세요.

도입 문의

솔루션

기능

요금

Open Al

로그인

이메일,패스워드를입력해주세요.

goto6@goto.com

.....

🕑 아이디 저장

비밀번호를 잊어버리셨나요?

아직 회원이 아니신가요?

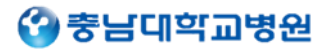

### 02 로그인

Gooroomee

### 구루미 biz 사용을 위해 로그인이 필요합니다.

# 성공적인 비즈니스를 위한 실시간 영상 커뮤니케이션 플

방 만들기 & 참여하기

| NS로그인    |
|----------|
| NAVER    |
| Google   |
| facebook |

로그인

✓ 로그인상태유지

×

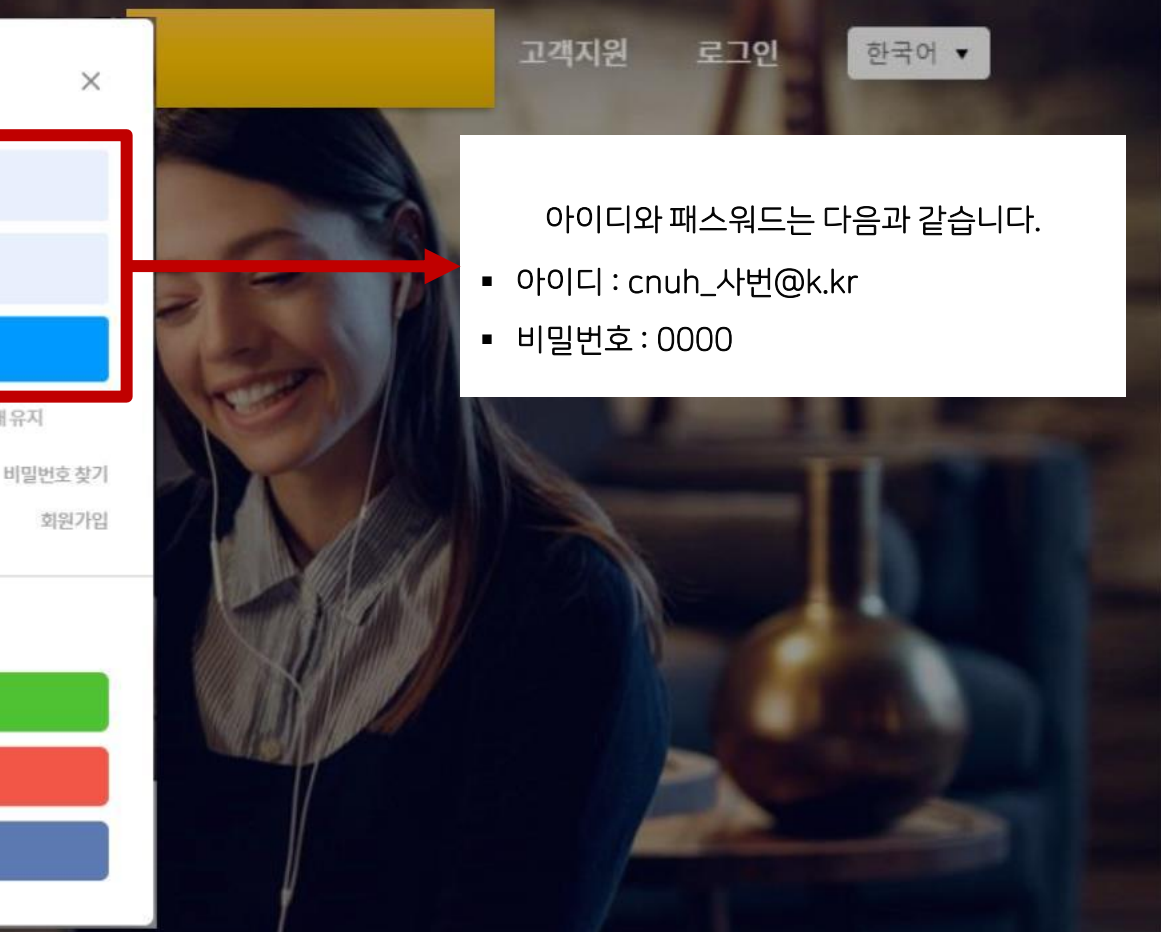

도입 문의

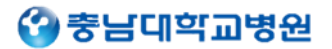

03 수업 목록

로그인 후 수업목록 페이지로 이동합니다.

| 미팅를    | 루목록    |                      |     |                                     |      | + 개석하기 |    |         |
|--------|--------|----------------------|-----|-------------------------------------|------|--------|----|---------|
| 101    | -121-1 |                      |     |                                     |      |        |    |         |
| 번호<br> | 유형     | 제목                   | 개설자 | 미팅시간                                | 참여자수 | 삭제     | 참여 | ·<br>삼( |
| 1      | 교육     | 충남대병원-중간관리자-리더십-향상교육 | 서인형 | 2020-12-14 08:45 ~ 2020-12-14 18:30 | 0/35 |        | 참여 |         |

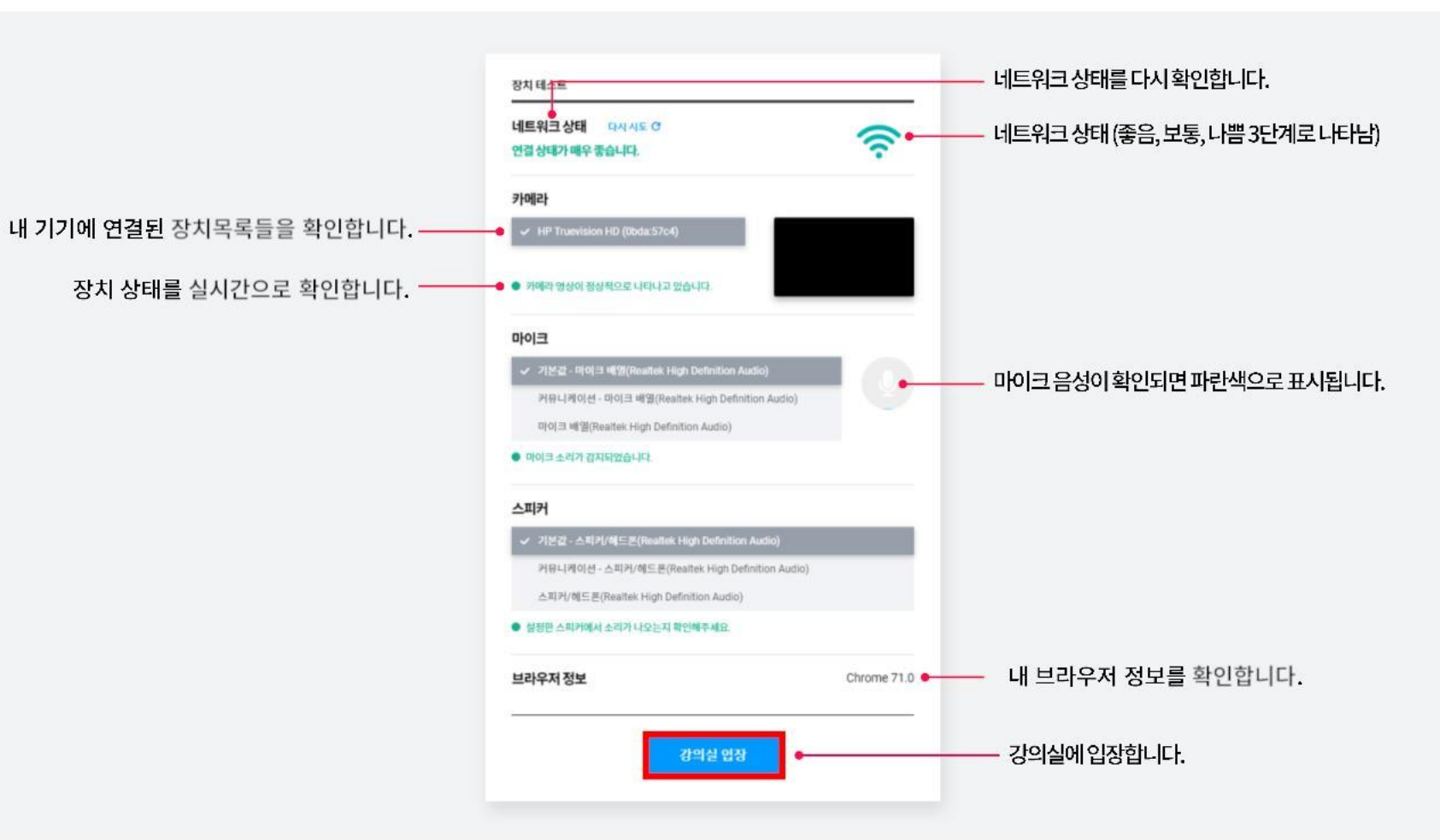

장치가정상적으로동작하는지점검합니다.점검이완료되면[강의실입장]버튼을클릭합니다.

## 04 장치 테스트

충남대학교병원 중간관리자 리더십 온라인 대면교육 사용 매뉴얼

네트워크환경을확인하시고사용할카메라,마이크,스피커를선택후

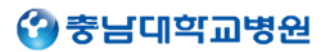

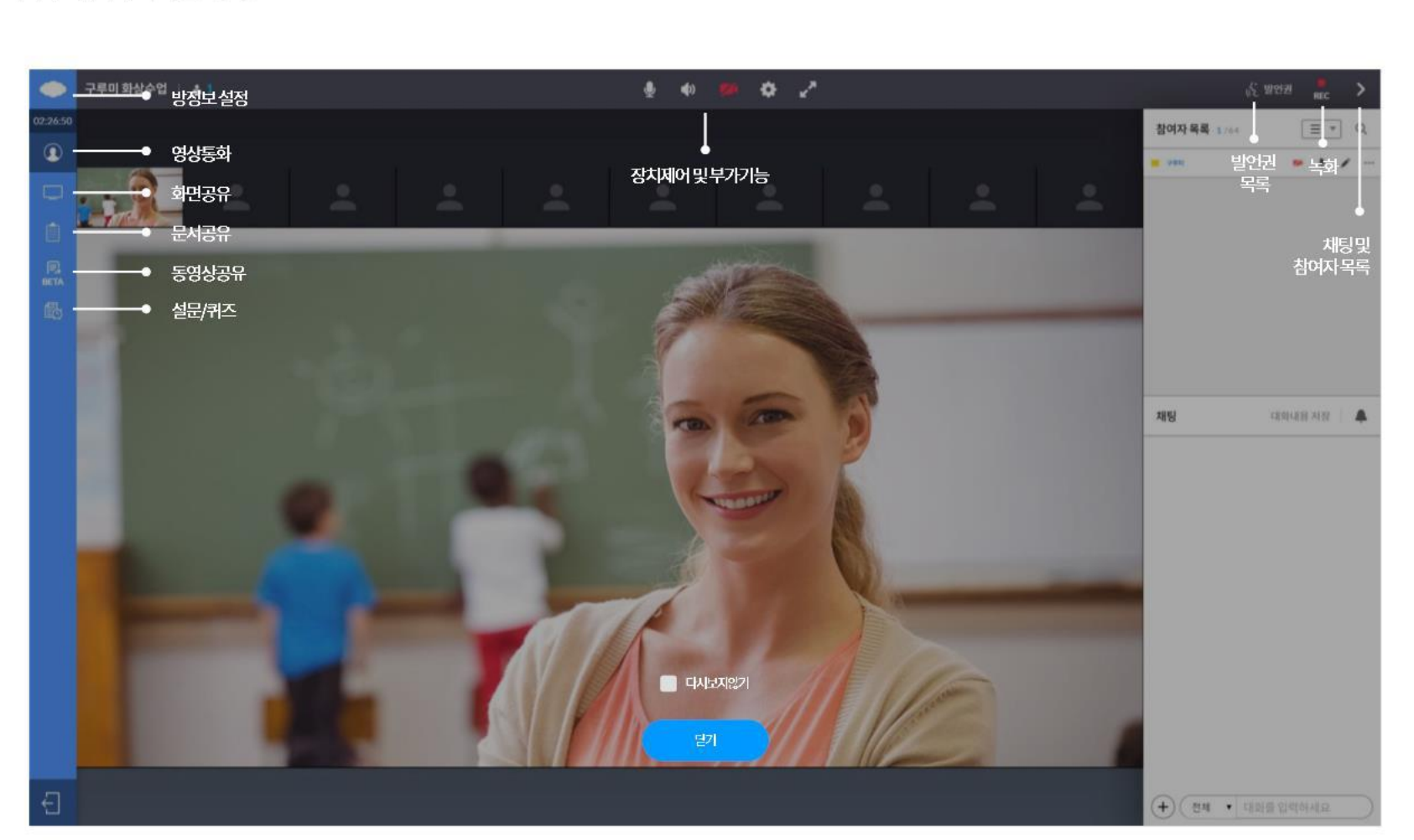

### 05 강의실 도움말 화면

강의실에입장하면도움말화면이나타납니다.

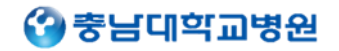

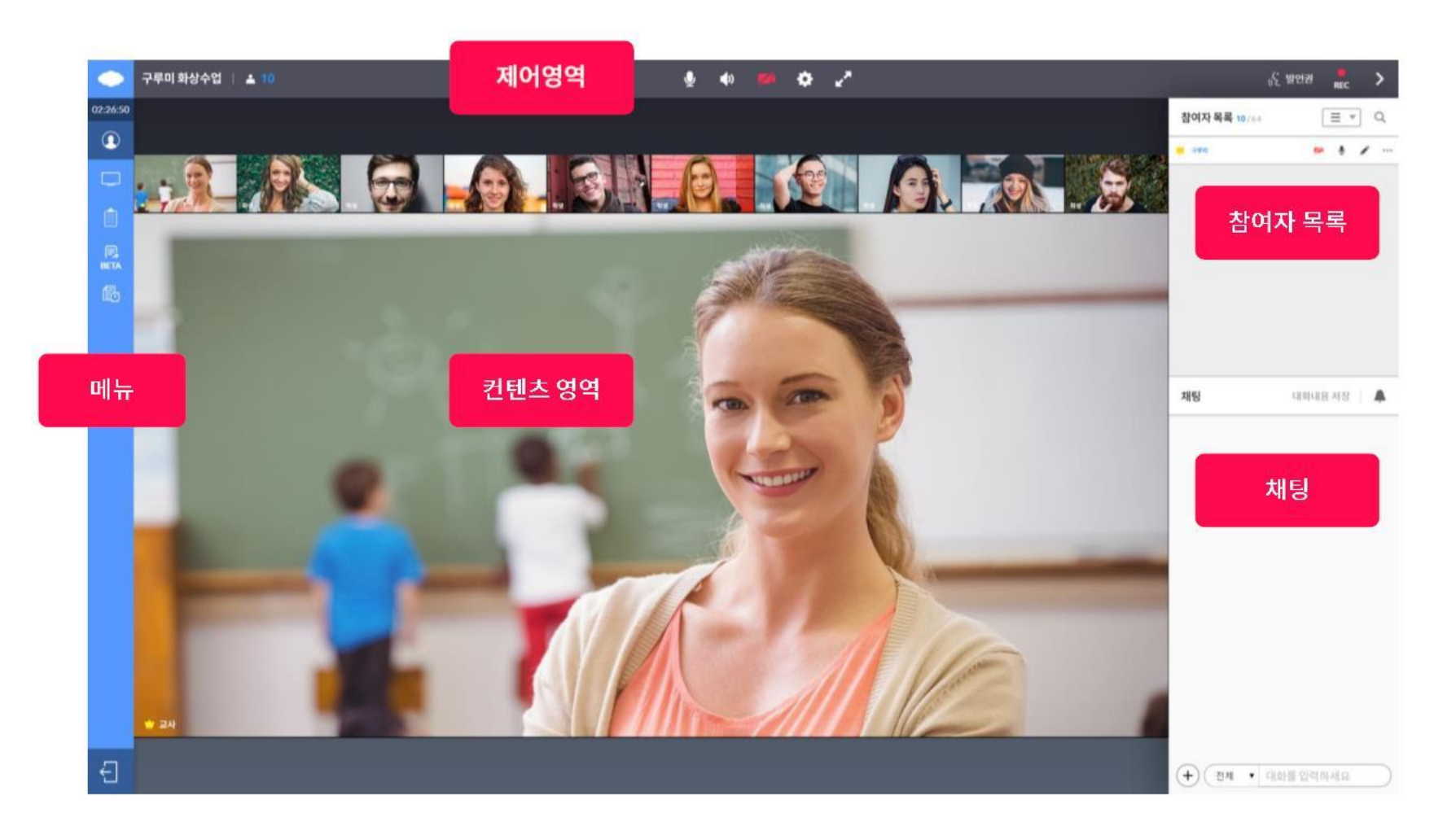

강의실화면은 크게 메뉴 영역(좌측), 제어 영역(상단), 컨텐츠 영역(중앙), 더보기(우측) 영역으로 나뉩니다.

### 06 강의실 영역

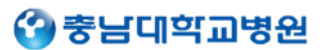

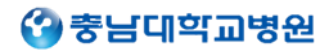

### 07 강의실 메뉴

강의실메뉴는아래와같이구성되어있습니다..

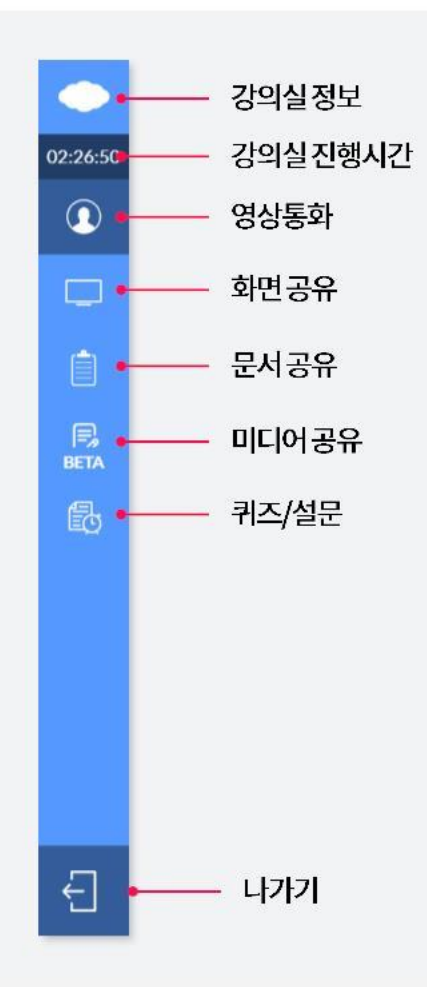

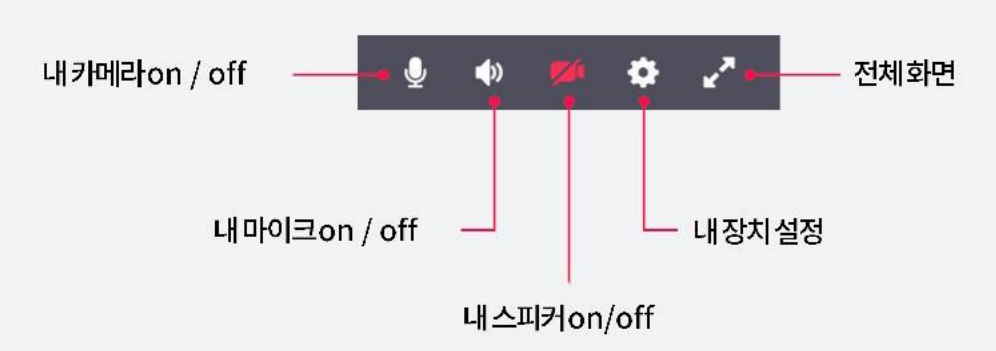

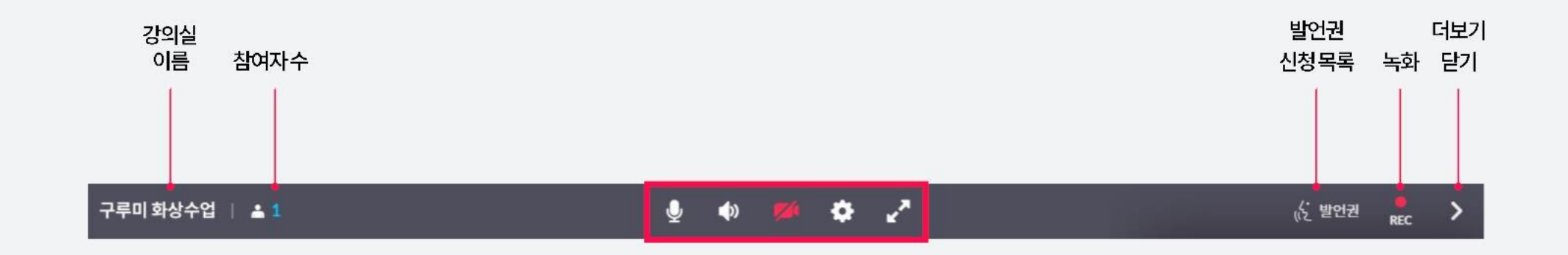

08 강의실 상단

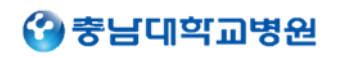

09 참여자 목록

참여자목록에서 출석자를 확인할 수 있습니다.

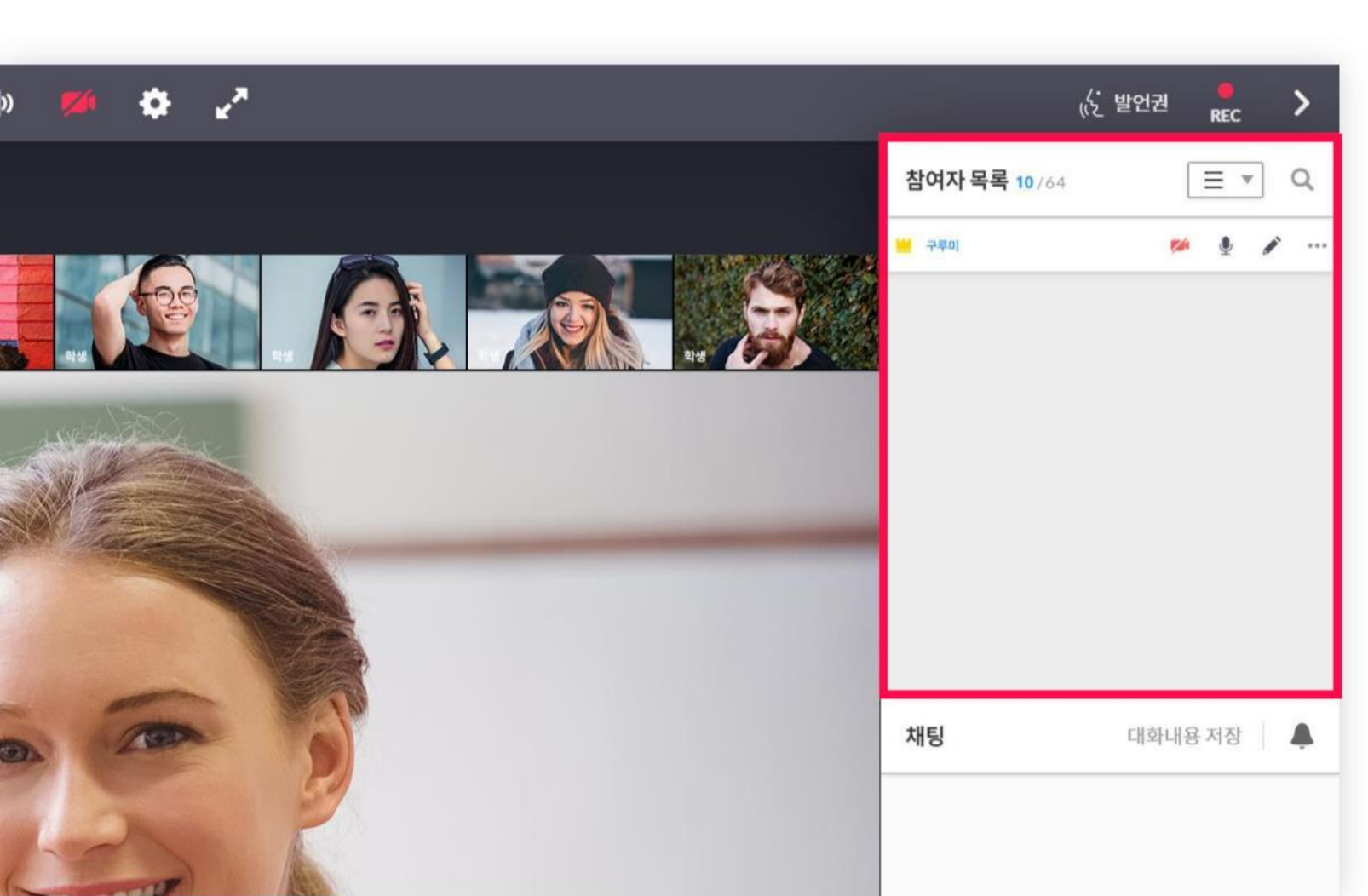

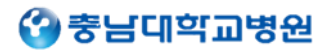

09 참여자 목록

참여자목록에서 학생의 발언권 및 그리기 권한을 제어할 수 있습니다.

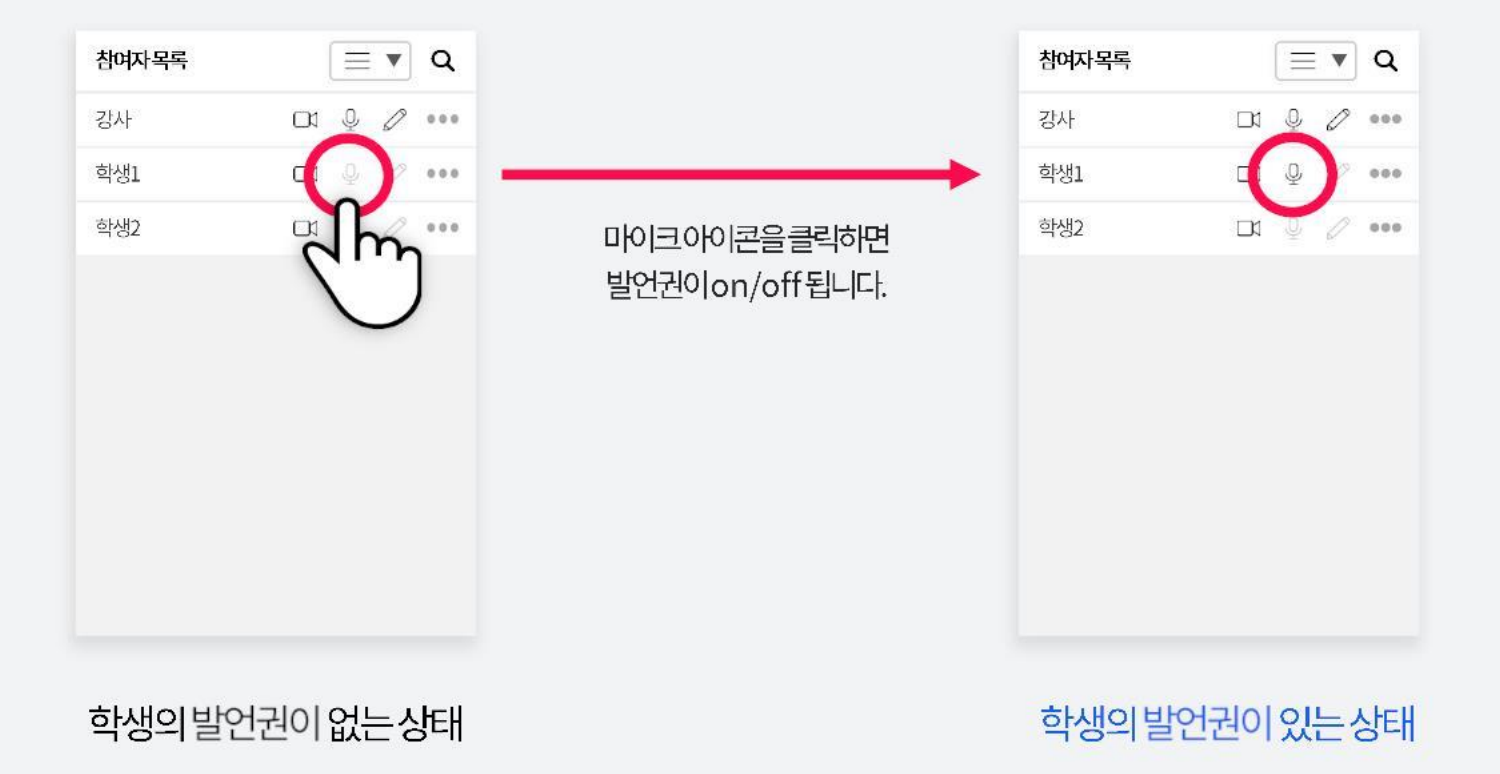

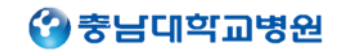

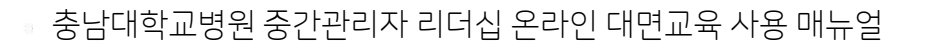

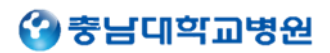

### <mark>10</mark> 채팅

강의실에 있는 학생과 대화할 수 있고, 대화내용 저장, 파일전송이 가능합니다.

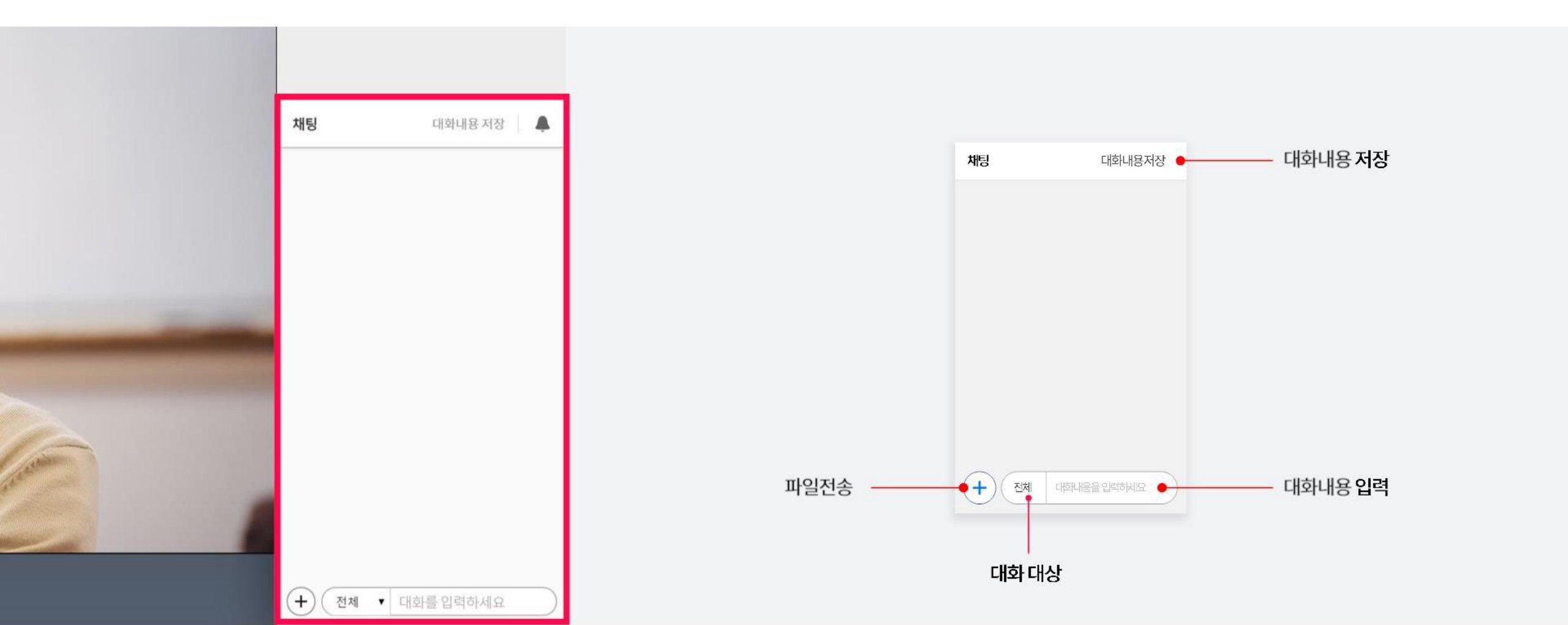

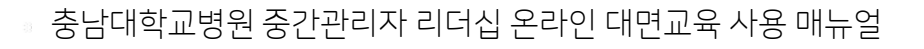

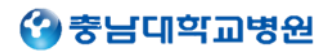

1:1 귓속말

### <mark>10</mark> 채팅

강의실에 있는 학생전체와 대화할 수 있고, 대상을 지정해서 1:1 귓속말이 가능합니다.

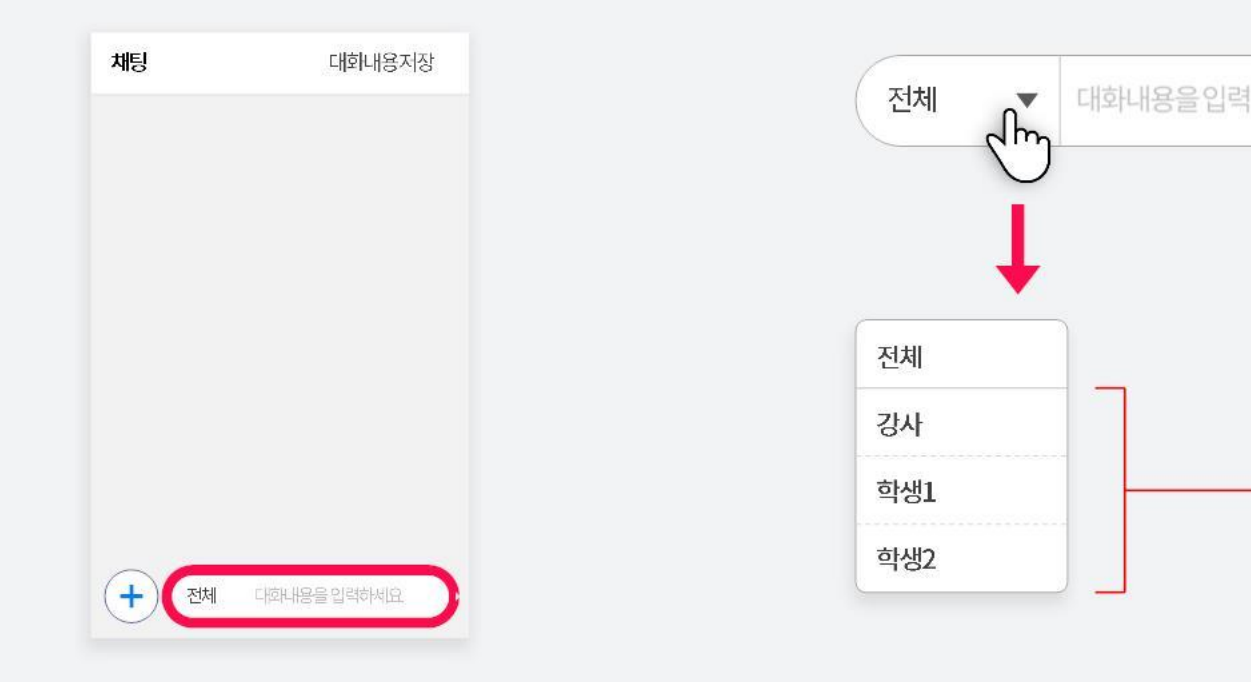

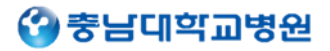

10 채팅

강의실에있는학생에게파일전송이가능합니다.

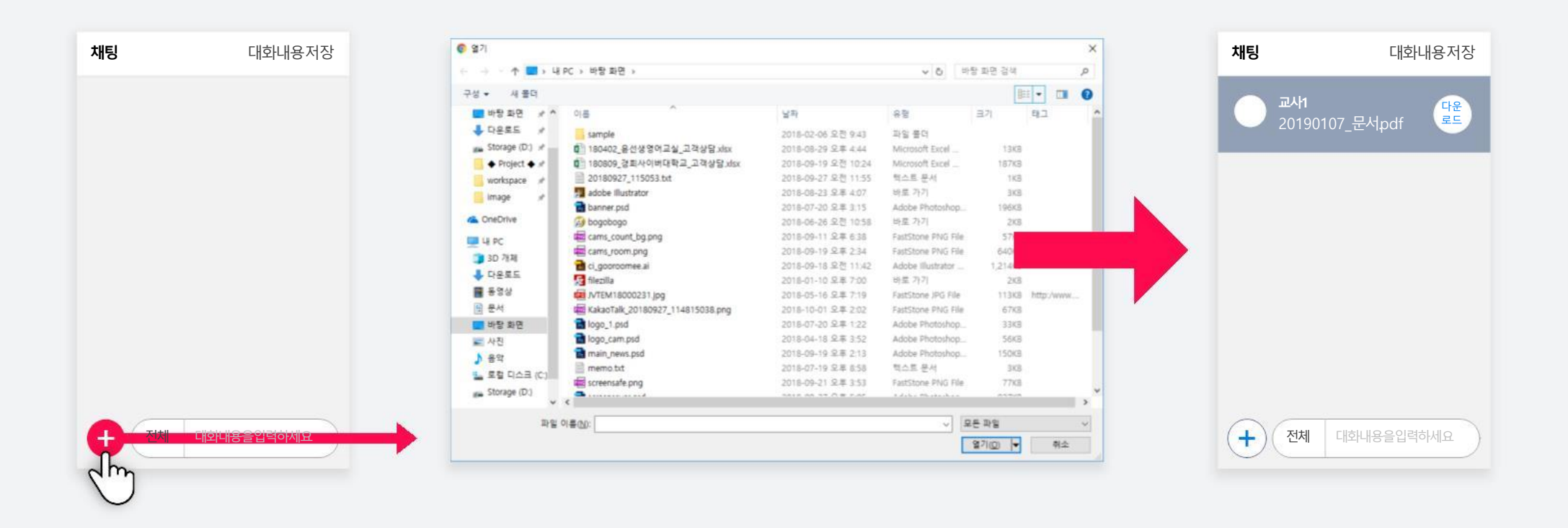

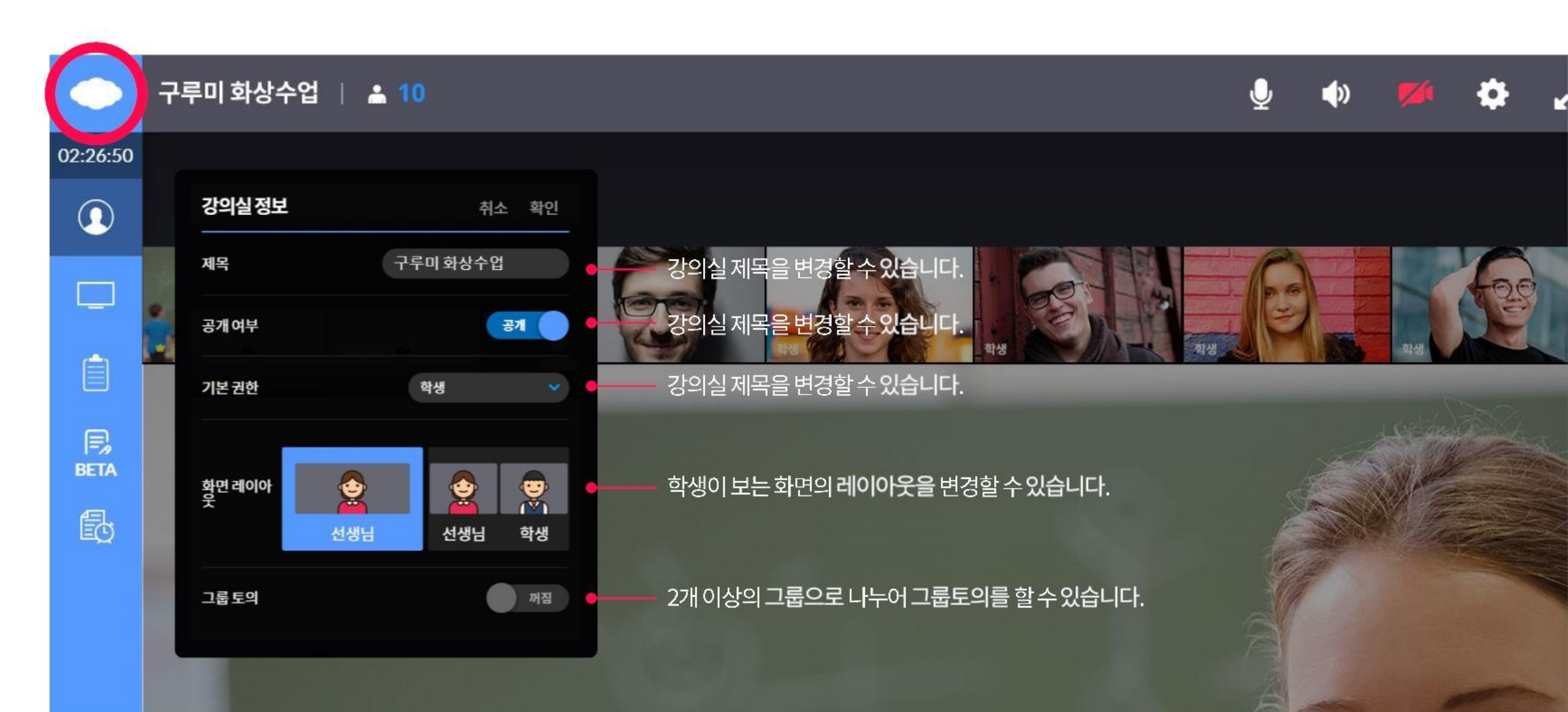

교사는화면좌측상단에교실온닷로고를클릭하여강의실에대한정보를변경할수있습니다.

## **11** 강의실 정보

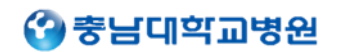

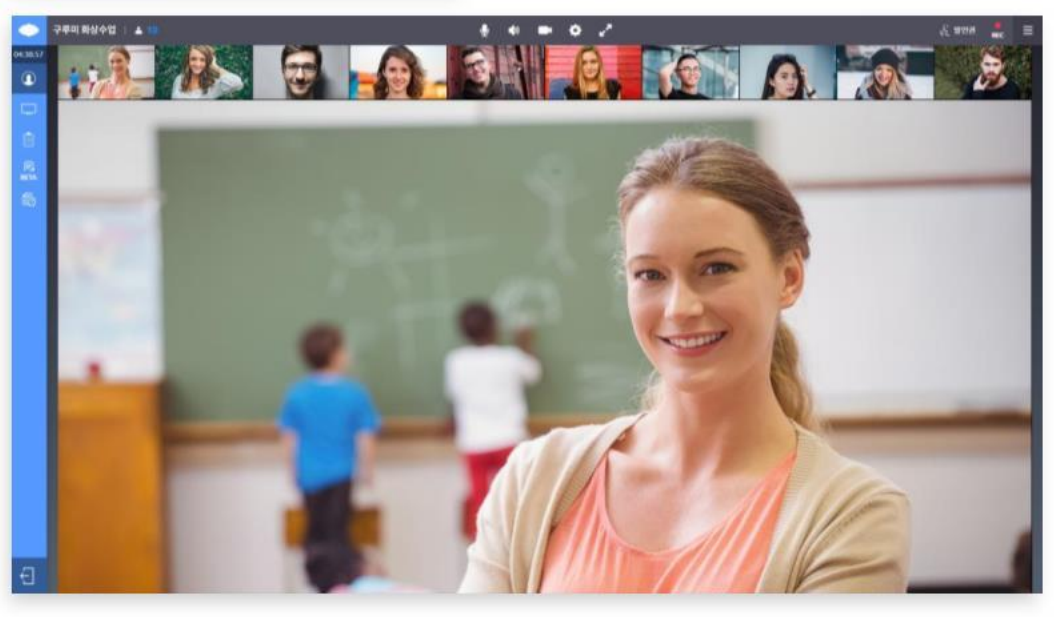

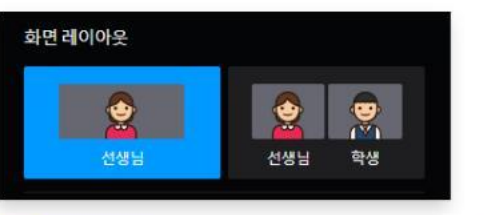

교사는학생이보는화면의레이아웃을변경할수있습니다.

### **11** 강의실 정보

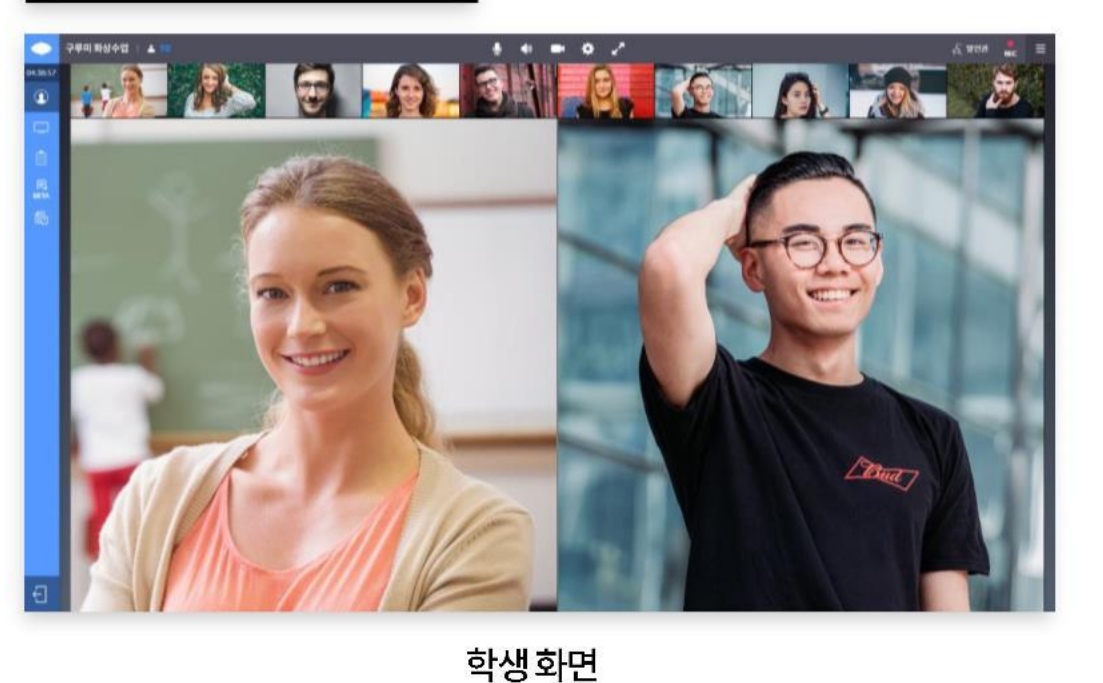

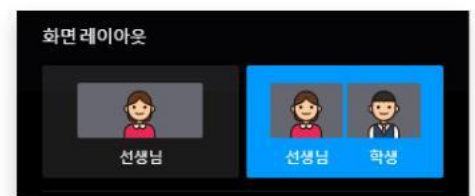

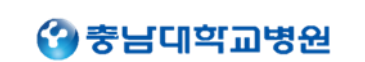

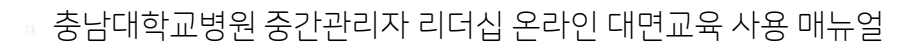

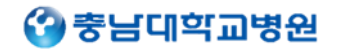

12 강의실 나가기

좌측메뉴하단에있는나가기버튼을누르면강의실을나갈수있습니다.

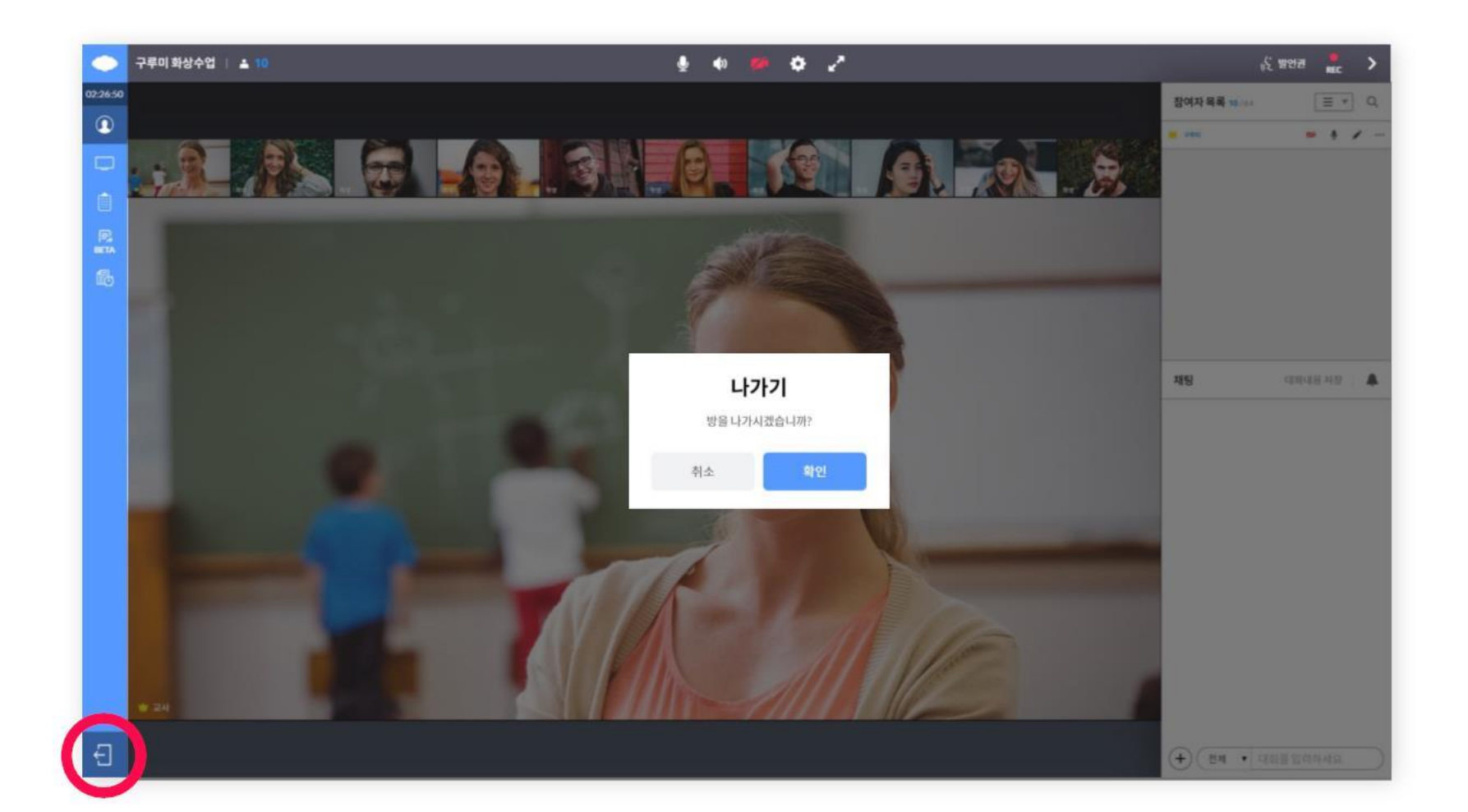